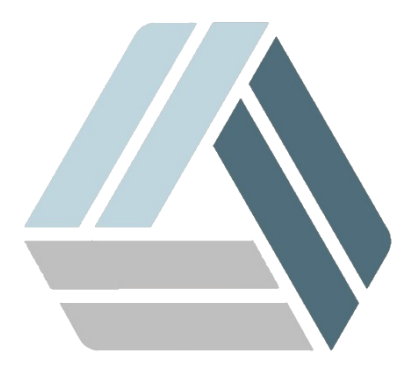

## Руководство пользователя AlterOS Desktop Edition

# Содержание

1

2

## Часть I Администрирование

| Системное администрирование                       | 3  |
|---------------------------------------------------|----|
| Подключение к домену                              | 3  |
| Ввод компьютера в домен                           |    |
| Необходимые настройки по завершению ввода в домен | 10 |
| Дополнительные настройки                          | 10 |
| Первый вход пользователя в систему                | 11 |

3

## 1 Администрирование

### 1.1 Системное администрирование

#### 1.1.1 Подключение к домену

#### 1.1.1.1 Ввод компьютера в домен

Ввод компьютера в домен осуществляется через менеджер настроек **YAST** Для этого запустите менеджер настроек **YAST** и выберите "Сетевые настройки".

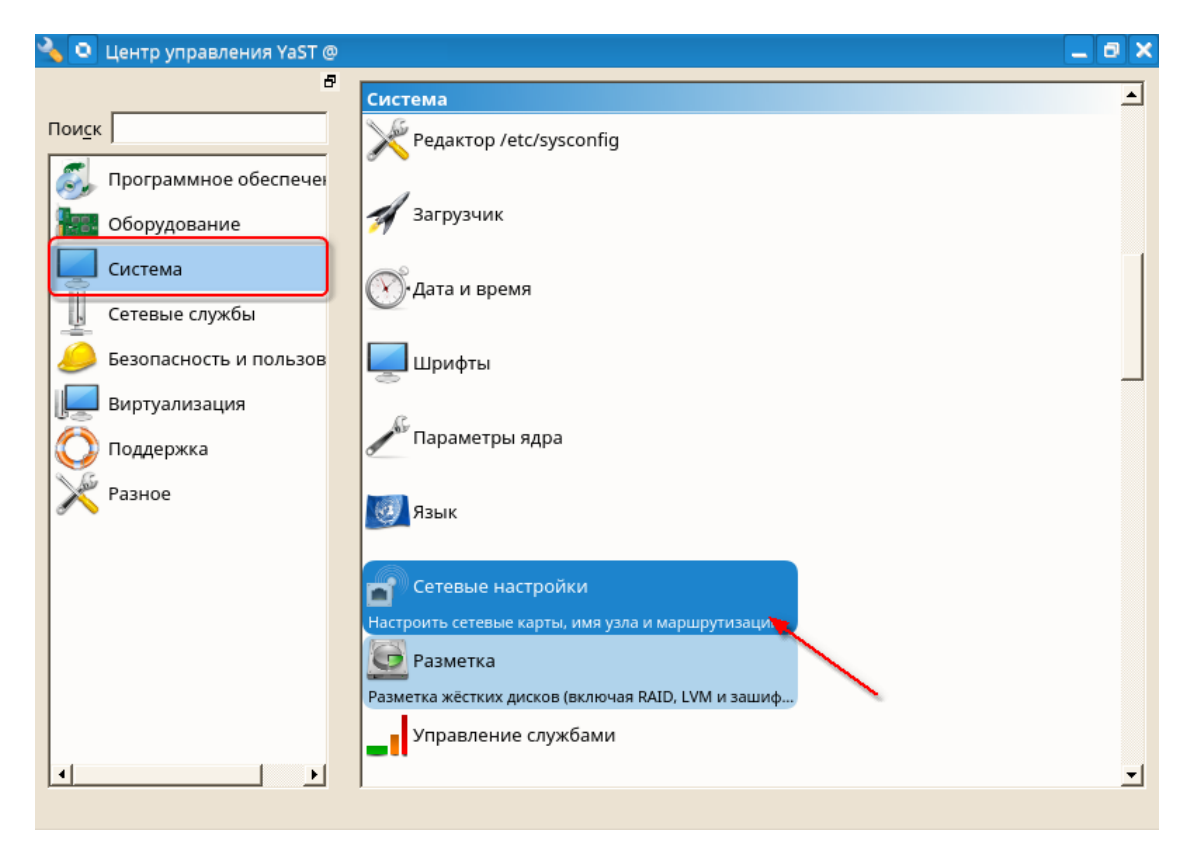

Перейдите на закладку Имя узла/DNS

Задайте имя локального компьютера, как он должен отображаться в домене и для других компьютеров в поле Имя узла, например, AlterOS1 Укажите Имя Домена, например DOMAIN.LOCAL

| 📉 🖸 YaST2 - lan @                                |                        |                | _ @ ×      |
|--------------------------------------------------|------------------------|----------------|------------|
| Настройки сети                                   |                        |                |            |
| Общие параметры Обзор                            | Имя узла/ <u>D</u> NS  | Маршрутизация  |            |
| Имя узла и имя домена                            |                        | ·              |            |
| Имя <u>у</u> зла                                 | Имя домен              | ia             |            |
| AlterOS1                                         | DOMAIN.L               | .OCAL          |            |
| П Назначить имя узла <u>I</u> P "обратной петли" |                        |                |            |
| Задать имя узла через DHCP нет 🗾                 |                        |                |            |
| Изменить настройки DNS                           | Настроить правило поли | ТИКИ           |            |
| Использовать политику по умолчанию 🔽             |                        | <b>v</b>       |            |
| <br>Список серверов имён и доменов поиска —      |                        |                |            |
| Сервер имён <u>1</u>                             | До <u>м</u> ен пои     | іска           |            |
|                                                  |                        |                |            |
| Сервер имён <u>2</u>                             |                        |                |            |
|                                                  |                        |                |            |
| Сервер имён <u>3</u>                             |                        |                |            |
|                                                  |                        |                |            |
|                                                  |                        |                |            |
|                                                  |                        |                |            |
|                                                  |                        |                |            |
| Справ <u>к</u> а                                 |                        | <u>О</u> тмена | <u>о</u> к |

Далее запустите настройку "Членство в домене Windows".

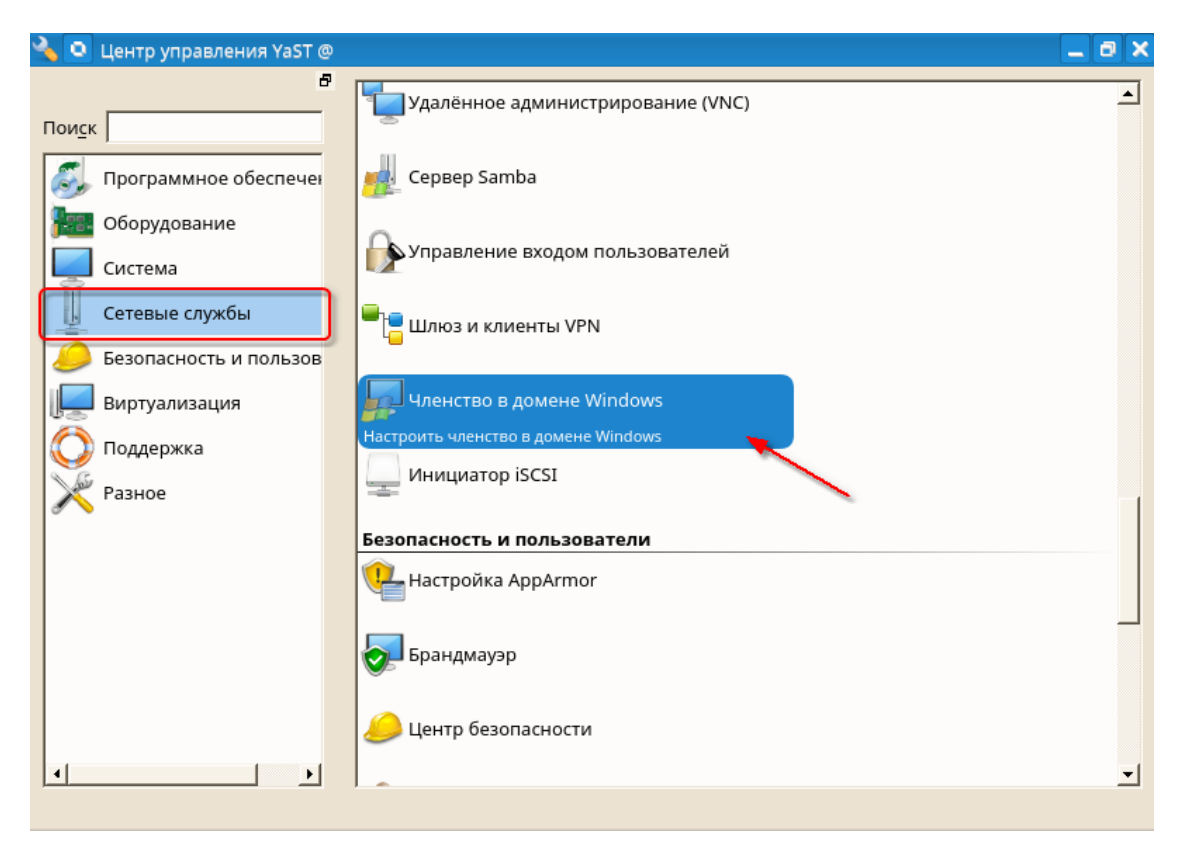

Далее укажите имя домена, например, **DOMAIN (без указания полного** доменного имени) и поставьте галочки в пунктах: Использовать сведения SMB для аутентификации Linux и Создать домашний каталог при входе в систему.

Нажмите кнопку **ОК**, укажите доменного пользователя, который имеет права на ввод компьютеров в домен и его пароль.

| 🗑 axeron [Работает] - Oracle VM VirtualBox |                                | _ |     | $\times$ |
|--------------------------------------------|--------------------------------|---|-----|----------|
| Файл Машина Вид Ввод Устройства Справка    |                                |   |     |          |
| <b>o</b>                                   | YaST2 - samba-client @ desktop |   | - [ |          |
|                                            |                                |   |     |          |

Членство в домене Windows

|                                                     | Членство                                    |                    |
|-----------------------------------------------------|---------------------------------------------|--------------------|
| Домен или рабочая группа                            |                                             |                    |
| DOMAIN                                              |                                             |                    |
| Использовать сведения SMB                           | для аутентификации Linux                    |                    |
| 🔳 Создать домашний катал                            | ог при входе в систему                      |                    |
| 🗌 Автономная аутентифика                            | ция                                         |                    |
| Одиночная подпись для 5                             | SH                                          |                    |
|                                                     |                                             | Настройки эксперта |
|                                                     | Общий доступ для пользователей              |                    |
| Разрешить пользователям г Разрешить гостевой доступ | редоставлять общий доступ к своим каталогам |                    |
| Разрешённая группа                                  |                                             |                    |
| users                                               |                                             |                    |
| Максимальное число общих                            | ресурсов                                    |                    |
| 100                                                 |                                             |                    |
|                                                     |                                             |                    |
|                                                     |                                             | Настройка NTF      |
|                                                     |                                             |                    |
|                                                     |                                             |                    |
| авка                                                | Отмена                                      |                    |

Если у вас была настройка автоматического входа пользователя в систему, после успешного ввода в домен, на диалог о запрете автоматического входа в систему, нажимаем **Да** 

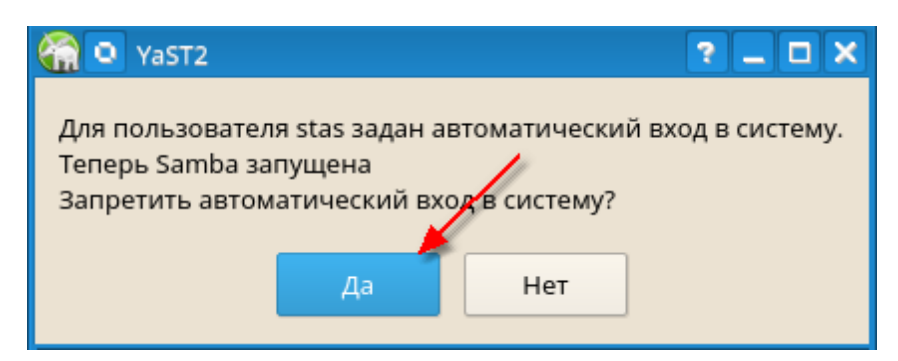

Нажмите на кнопку "Настройка NTP..." Выберите опцию "Сейчас и при загрузке системы" и тип "Сервер"

| 🗙 🝳 YaST2 - ntp-client @                    |                     |        |                 |
|---------------------------------------------|---------------------|--------|-----------------|
| Расширенная настройка NTP                   |                     |        |                 |
| Общие настройки Нас                         | тройки безопасности |        |                 |
|                                             |                     |        |                 |
| Запустить демон NTP                         |                     |        |                 |
| С Синхронизировать без лемона               |                     |        |                 |
| • Сейчас и при загрузке системы             |                     |        |                 |
|                                             |                     |        |                 |
| Политика настройки выполнения Другая полити | ≦a                  |        |                 |
| Автоматически                               |                     |        |                 |
|                                             |                     |        |                 |
| <u>и</u> нтервал синхронизации в минутах    |                     |        |                 |
| 15                                          |                     |        |                 |
|                                             |                     |        |                 |
| Тип синхронизации 🖉 Адрес                   |                     |        |                 |
|                                             |                     |        |                 |
|                                             |                     |        |                 |
| Добавить Редактировать Удалить              |                     |        | Показать журнал |
|                                             |                     |        |                 |
| Справка                                     |                     | Отмена | ок              |
|                                             |                     |        |                 |
| 🗙 💿 YaST2 - ntp-client @                    |                     |        | _ @ ×           |
|                                             |                     |        |                 |
| повая сипхропизация                         |                     |        |                 |
|                                             |                     |        |                 |
|                                             |                     |        |                 |
|                                             |                     |        |                 |
| _Тип                                        |                     |        |                 |
|                                             |                     |        |                 |
| 🤄 Сервер                                    |                     |        |                 |
| С уз <u>е</u> л                             |                     |        |                 |
| Радиочасы                                   |                     |        |                 |
| C Mayo names and                            | ANNEL               |        |                 |
| , <u>и</u> сходящее веш                     | lanvie              |        |                 |
| О <u>В</u> ходящее веща                     | ние                 |        |                 |

Справ<u>к</u>а <u>Н</u>азад <u>Пр</u>ервать <u>Д</u>алее

Введите адрес вашего сервера для синхронизации времени, например, **DOMAIN.LOCAL** или имя контроллера домена, например, **DC1.DOMAIN.LOCAL** и кнопкой «**Tect**», проверьте его доступность.

Если все успешно, нажмите ОК, и во втором окне так же ОК.

| 😿 🖸 YaST2 - ntp-client @ |                                                      | _        | ٥          | × |
|--------------------------|------------------------------------------------------|----------|------------|---|
| Сервер NTP               |                                                      |          |            |   |
|                          | Настройки сервера<br>Адрес<br>DOMAIN.LOCAL<br>       |          |            |   |
|                          | Параметры<br>iburst<br>Настройки управления доступом |          |            |   |
| Справ <u>к</u> а         | <u>Н</u> азад П <u>р</u> ервать                      | <u>(</u> | <u>0</u> K |   |

Если появится диалог установки дополнительных пакетов, то согласитесь, нажав на кнопку "Установить"

| 🐹 🖸 Ya               | IST2 <2>            | ? _ (          |  |
|----------------------|---------------------|----------------|--|
| Эти паке             | аты должны быт      | ь установлены: |  |
| samba-w<br>krb5-clie | /inbind<br>nt       |                |  |
|                      |                     | Ν              |  |
| 1                    | Установ <u>и</u> ть | <u>О</u> тмена |  |

Запустите «Управление входом пользователей» и отметьте галочками пункты «Разрешить вход пользователей домена» и «Создать домашний каталог». Затем нажмите кнопку «Присоединиться к домену»

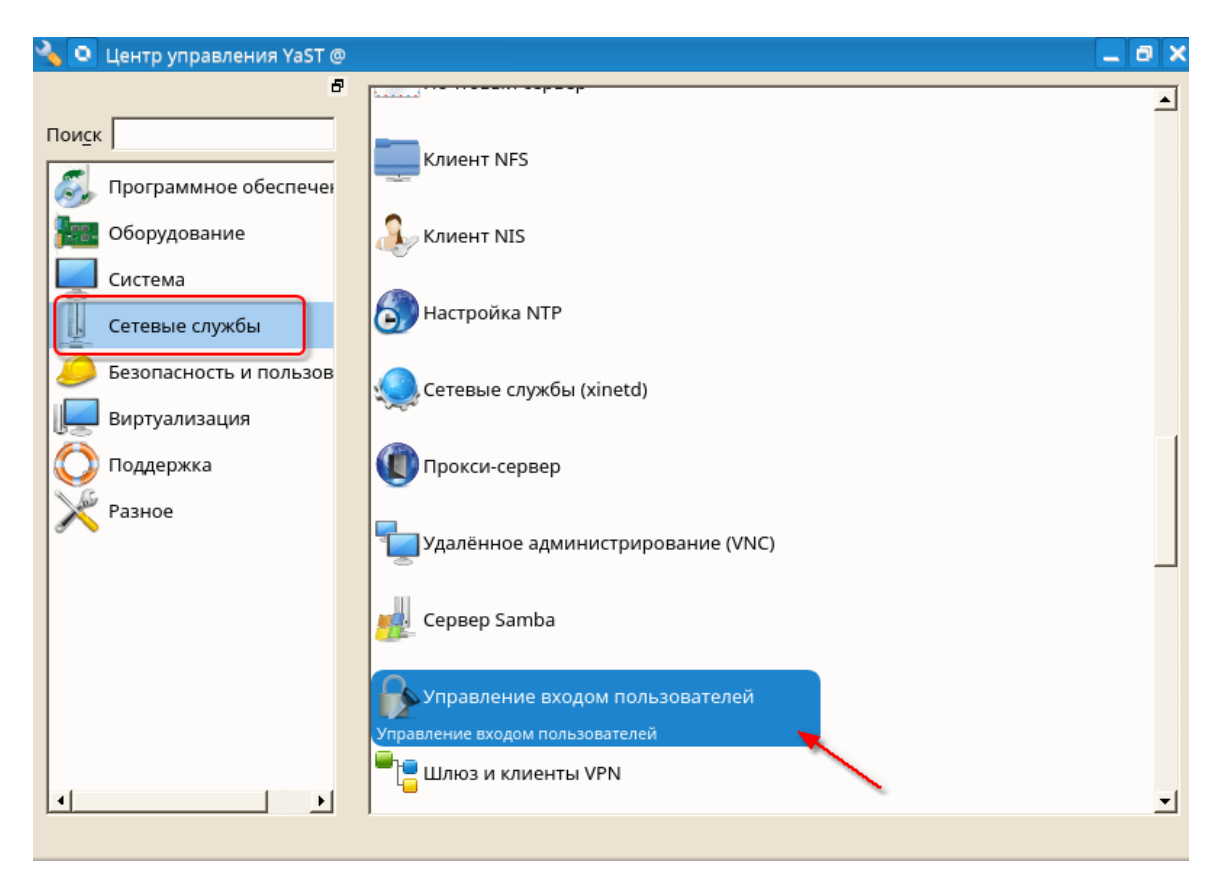

| 🗙 🖸 YaST2 - auth-client @                                                                                                    | _ @ ×                                                                                                    |
|----------------------------------------------------------------------------------------------------|----------------------------------------------------------------------------------------------------|
| 🤑 Управление входом пользовате                                                                                                    | 🔀 💿 YaST2 - auth-client @                                                                                                    |
| <ul> <li>Статус демона: Остановлено</li> <li>✓ Разрешить вход пользователей домена</li> <li>✓ Создать домашний каталог</li> <li>Включить источник данных домена:</li> <li>✓ Пользователи</li> <li>✓ Группы</li> <li>✓ Команды суперпользователя (sudo)</li> <li>✓ Назначить сетевые диски (автомонтирование)</li> </ul> | Доменное имя (например, <u>p</u> rimer.ru):<br>DOMAIN.LOCAL<br>Какой сервис служит источником идентификационных данных, таких ка<br>FreeIPA<br><mark>Microsoft Active Directory</mark><br>Делегировать сторонней программной библиотеке (proxy_lib_name)<br>Локальная база данных файлов SSSD<br>Стандартная служба каталогов (LDAP) |
| Открытые ключи <u>SSH</u><br>Сертификат учетной записи привилегий ( <u>M</u> S-PA<br>Параметры сервиса<br>Аутентификация<br>Переключатель имени<br>Параметры домена                                                                                                    | Какой сервис обеспечивает аутентификацию пользователей?<br>FreeIPA<br><u>Microsoft Active Directory</u><br>Делегировать сторонней программной библиотеке (proxy_lib_name)<br>Домен не поддерживает сервис аутентификации<br>Локальная база данных файлов SSSD<br>Стандартная служба каталогов (LDAP)<br>Стандартный сервис Kerberos  |
| рисоединиться к домен окинуть доме                                                                                                    | Г<br>Включить домен<br><u>О</u> К <u>О</u> тмена                                                                                                    |

| <b>◎</b> ○                                                                         | YaST2 - auth-client @ desktop <3>                                                                     | - 🗆 ×            |
|------------------------------------------------------------------------------------|----------------------------------------------------------------------------------------------------|------------------|
|                                                                                    | Обязательные параметры                                                                                |                  |
| Нет.                                                                               |                                                                                                    |                  |
|                                                                                    | Необязательные параметры                                                                              |                  |
| Имя хоста AD (необязательно): м                                                    | ожет быть задано, если имя хоста(5) не отражает полное доменное имя, которое AD использует для иденти | фикации этого хс |
| AlterOS1.DOMAIN.LOCAL                                                              |                                                                                                    |                  |
| Имена хостов серверов AD (чере<br>DC1.DOMAIN.LOCAL, DC2.DOMA                       | з Запятую).<br>IN.LOCAL                                                                               |                  |
| <ul> <li>Кэшировать учетные данные</li> <li>Учитывает регистр клавиатур</li> </ul> | для использования в автономном режиме<br>ы при вводе имен пользователя и группы.                      |                  |
| 🗌 Считать все записи из сервер                                                     | ной базы данных (увеличение нагрузки на сервер)                                                       |                  |
|                                                                                    | ОК Отмена                                                                                             |                  |

Дальше необходимо зайти в главное меню, выбрать пункт Система, дальше Диспетчер файлов (в режиме администратора). Указываем пароль пользователя и после этого откроется меню файлов.

В диспетчере файлов переходим в каталог /etc и кликаем правой кнопкой мышки по файлу hosts, в открышемся меню выбираем: Открыть с помощью - Kate.

Затем добавляем строчку в файл:

127.0.1.1 AlterOS1.DOMAIN.LOCAL AlterOS1 где AlterOS1.DOMAIN.LOCAL - полное имя компьютера с доменом, AlterOS1 - имя ПК без указания домена

В результате должен получиться файл вот такого вида:

```
\square \times
   0
                                        hosts — Kate
Файл
        Правка
                   Вид
                         Проекты
                                     Закладки
                                                  Сеанс
                                                           Сервис
                                                                     Настройка
                                                                                   Справка
Документы
                                                                                          hosts
      #
        hosts
                        This file describes a number of hostname-to-address
                                                                                          SSPARS.
                        mappings for the TCP/IP subsystem. It is mostly
      #
                                                                                         1 ik
      #
                        used at boot time, when no name servers are running.
On small systems, this file can be used instead of a
P-
      #
                        "named" name server.
      #
      #
        Syntax:
        IP-Address Full-Qualified-Hostname Short-Hostname
      #
      #
      127.0.0.1»
                   localhost
      127.0.1.1» AlterOS1.DOMAIN.LOCAL AlterOS1
      # special IPv6 addresses
      ::1
                        localhost ipv6-localhost ipv6-loopback
      fe00::0
                        ipv6-localnet
      ff00::0
                        ipv6-mcastprefix
                        ipv6-allnodes
      ff02::1
                        ipv6-allrouters
      ff02::2
      ff02::3
                        ipv6-allhosts
    Строка: 13, столбец: 8
                                      ВСТАВКА Отступы: 4 🗸
                                                                   UTF-8 V
                                                                                Normal ~
    Q. Поиск и замена
```

#### Сохраните документ и выйдите из редактора.

#### 1.1.1.2 Необходимые настройки по завершению ввода в домен

После того как компьютер был введён в домен, для успешного входа доменных пользователей необходимо перегрузить компьютер и протестировать вход в систему под доменным пользователем!

#### 1.1.1.3 Дополнительные настройки

Если после авторизации в системе, вход не произошел, необходимо повторно ввести ПК в домен, для этого:

- Войдите в систему с локальной учетной записью.
- Запустите Yast «Управление пользователями и группами»
- Перейдите на вкладку «Настройки аутентификации»
- Нажмите на ссылку SSSD
- Выберите пункт «Изменить настройки»
- Выберите домен, например, «domain.local» и нажмите «Зарегистрироваться в Active Directory»
- Введите учетные данные администратора домена и нажмите **ОК**
- Перезагрузите компьютер

| 👿 💁 YaST2 - users @ linux.suse                             |                        |                  |                      | _ 🗆 🗙                         |
|------------------------------------------------------------|------------------------|------------------|----------------------|-------------------------------|
| <b>Д</b> Управление входом пользователей домена            |                        |                  |                      |                               |
| Статус демона: Остановлено                                 | Параметры — do         | main/domain      | local                |                               |
| 🗹 Разрешить вход пользователей домена                      | 🗹 Использовать з       | тот домен        | Зарегистрирова       | ся в <u>A</u> ctive Directory |
| 🔽 Создать домашний каталог                                 | Има                    | Зизиение         |                      |                               |
| Включить источник данных домена:                           | ad hostname            | dc1.domain.lo    | cal                  |                               |
| 🔽 Пользователи                                             | ad_server              | dc1.domain.lo    | cal,dc2.domain.local |                               |
| 🔽 Группы                                                   | auth_provider          | ad               |                      |                               |
| Г Команды суперпользователя (s <u>u</u> do)                | cache_credentials      | taise            |                      |                               |
| 🗌 Назначить сетевые диски (автомонтирование)               | enumerate              | false            |                      |                               |
| Г Открытые ключи <u>S</u> SH                               | id_provider            | ad               |                      |                               |
| 🦳 Сертификат учетной записи привилегий ( <u>M</u> S-PAC)   |                        |                  |                      |                               |
| - Глобальные параметры                                     |                        |                  |                      |                               |
| 🖻 Параметры сервиса                                        |                        |                  |                      |                               |
| - Аутентификация                                           |                        |                  |                      |                               |
| Параметры домена                                           |                        |                  |                      |                               |
| domain.local                                               |                        |                  |                      |                               |
|                                                            |                        |                  |                      |                               |
|                                                            |                        |                  |                      |                               |
|                                                            |                        |                  |                      |                               |
|                                                            |                        |                  |                      |                               |
|                                                            |                        |                  |                      |                               |
|                                                            | 1                      |                  |                      | (                             |
| Присоединиться к домену Покинуть домен Очистить кэш домена | Редакт <u>и</u> ровать | Удали <u>т</u> ь | Расширенные парам    | иетры                         |
| <u>o</u> <u>k</u>                                          | <u>О</u> тмена         |                  |                      |                               |

#### 1.1.1.4 Первый вход пользователя в систему

При первом входе пользователя в систему при использовании менеджера входа **sddm**, необходимо указать domain\username (где **domain** – Ваш домен, **username** имя пользователя домена) и пароль пользователя.

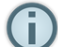

Если используя комбинацию domain\username отображается сообщение об ошибке, используйте комбинацию username@DOMAIN (имя домена указывайте большими буквами)

| Вход с выбором пол |  |
|--------------------|--|
| domain\username    |  |
| •••••              |  |
| Войти              |  |
| Назад              |  |

| Индекс | 13 |
|--------|----|
|        |    |

# Индекс

## - A -

Active Directory 3, 10, 11

## - A -

Администратор 3 Администрирование 3, 10, 11

## -П-

Подключение к домену 3, 10, 11

## - C -

Системное администрирование 3